| マイページを利用してスマート求人申込!                                                                                                    |                                                                     |
|----------------------------------------------------------------------------------------------------|---------------------------------------------------------------------|
| ~募集中の求人も更新求人もマイページで一括管理がオススメ~                                                                                                    |                                                                     |
| HelloWork Internet Service<br>1 ハローワークィンターネットサービス にアクセスしログイン(求人者マイページ)。                                                                                                    |                                                                     |
| 「求人者マイページホーム」画面を表示し、新規求人情報を登録をクリック                                                                                                    |                                                                     |
| ホーム(求人/応募管理) メッセージ 事業所情報設定                                                                                                    |                                                                     |
| 求人者マイページホーム                                                                                                    |                                                                     |
| 求人/応募管理                                                                                                    | クリックすると、「新<br>ハローワーク<br>規求人登録」画面が表<br><sup>2260 様</sup> 示されます。<br>所 |
| 現在有効中または申し込み中の求人                                                                                                    | <u>新着メッセージ:0件</u>                                                   |
| 職種 求人者支援員(マイページ実験用) 非公開                                                                                                    | 1 刻甲水入                                                              |
| 受付年月日:2021年10月26日 紹介期限日:2021年12月31日                                                                                                    |                                                                     |
|                                                                                                    |                                                                     |
|                                                                                                    |                                                                     |
| ① 新規求人登録画面が表示されたら新規求人情報を登録をクリック                                                                                                    |                                                                     |
| 求人仮登録画面が表示されるので、求人情報を入力をクリック                                                                                                    |                                                                     |
|                                                                                                    | $\Rightarrow$ (2) $\land$                                           |
| HelloWork Internet Service<br>ハローワーク インターネットサービス                                                                                                    | ログアウト<br>()<br>()<br>()<br>()<br>()<br>()<br>()<br>()<br>()<br>()   |
| ホーム(求人/応募管理)<br><u>メッセージ</u><br>事業所情報設定<br><u>ホーム</u> >求人登録                                                                                                    | R-9<br>8786                                                         |
|                                                                                                    |                                                                     |
| 次のいずれかに該当する場合は、求人申し込み(求人情報を入力・求人仮登録)後、事業所の所在地を管轄するハローワークにお越し、ただき、窓口で求人本登<br>録の手続きが必要です。<br>・ 初めてマイベージを通じてハローワークに求えを申し込む場合(※)<br>・ 初めのマイページを通じてハローワークに求えを申し込む場合(※)<br>・ 初めのアハロークージに障害者専用求人を申し込む場合(※)<br>・ 初めのアハロークークに障害者専用求人を申し込む場合(※)<br>・ 御告は中間でハロークーグに環境もすップル雇用求人を申し込む場合(※)<br>・ 過去は中間でハロークーグに変入を申し込む場合(※)<br>・ 過去に中間でハロークーグにな人を申し込む場合(※) |                                                                     |
| (※)2020年1月以降、この要件に該当する場合には、窓口での手続きが必要になります。                                                                                                    |                                                                     |
| このほかにも、求人本意味の手続きのために、ハローワークにお越し、いたたく必要かある場合かあります。該当する場合には、個別にハローワーク(ハローワーク<br>インターネッサービスを含む。)からご連絡させていただきます。<br>(ま人車」 込みにあたって)                                                                                                    |                                                                     |
| ** 求人(工 職種質): 就業場所別 雇用形態別にお申し込みでださい。<br>法令に違反する内容が含まれているもの、雇用関係では、もの、必要な条件が明示されていないものは受理できません。<br>・ これから入力いただく労働条件は、そのまま採用後の労働条件となることが期待されています。求職者に分かりやすく試解のないように、入力・説明をお意い<br>します。                                                                                                    |                                                                     |
| 求人情報を入力                                                                                                    |                                                                     |
| <u>リンク集</u>   <u>サイトマップ</u>   <u>サイトポリシー</u>   <u>ブライバシーポリシー</u>   <u>利用規約</u>   <u>よくあるご質問</u>   <u>お問い合わせ先</u>   所在地情報  <br>All rights reserved, Copyright (C) Employment Security Bureau, Ministry of Health, Labour and Welfare                                                                                                    |                                                                     |
| 【2. 申し込んだことのある求人情報を基に転用して仮登録する】                                                                                                    |                                                                     |
| ① 転用可能な求人一覧から活用したい求人情報の右下に表示される                                                                                                    |                                                                     |
| この求人を転用して登録をクリック                                                                                                    | $\Rightarrow$ (2) $\land$                                           |

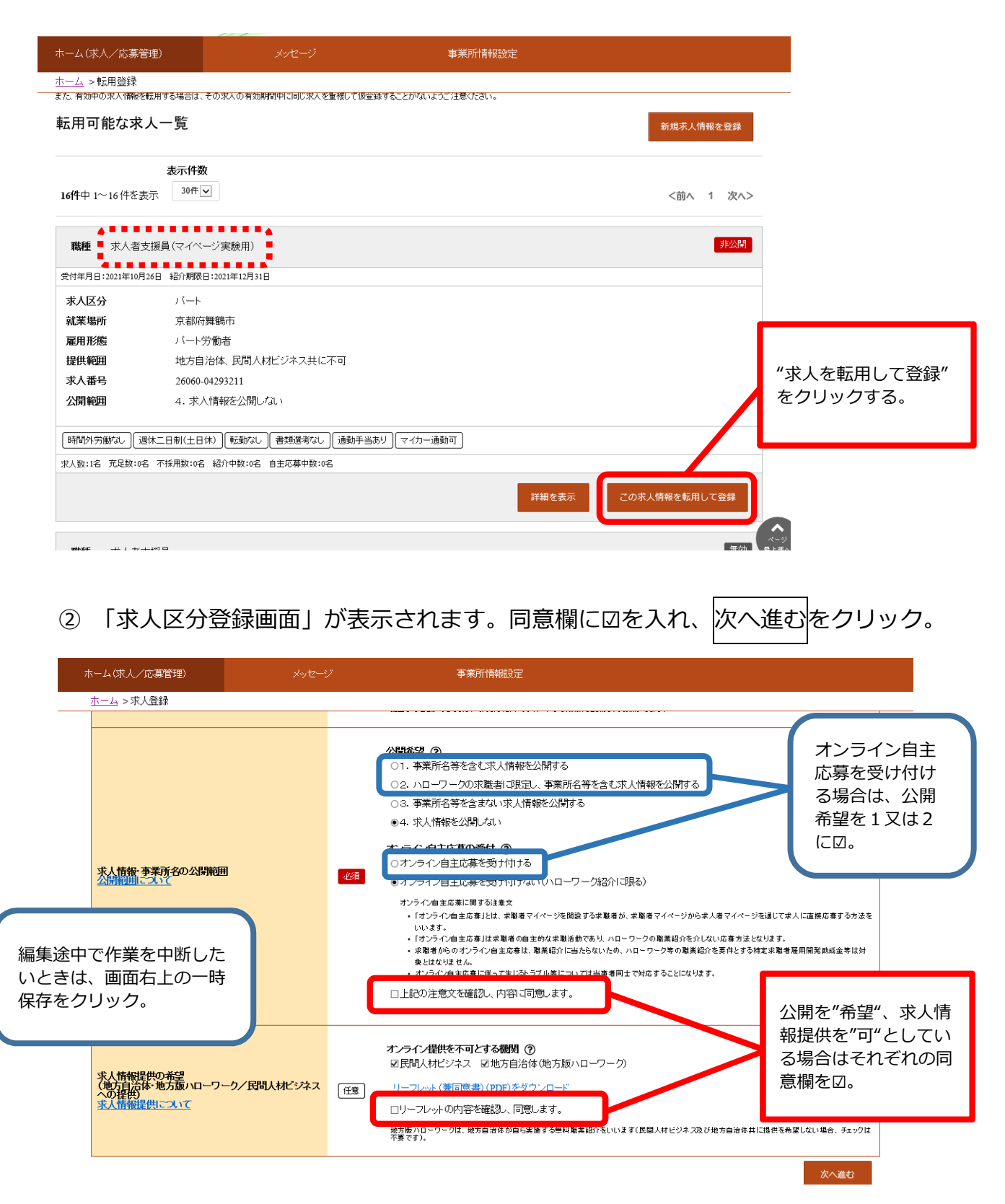

- ③ 各項目入力後、または既存の内容に変更があれば変更をしながら、画面を下までス クロールし次に進むをクリック。最後まで入力ができたら完了ボタンをクリックする。
- ④ 求人仮登録完了画面が表示されます。ハローワークで内容確認後、公開処理を行います。それまでは、マイページ上ではハローワーク確認中のステータスが表示されます。

## よくある質問

- Q. マイページを開設していない。
- A. マイページを開設したことがない場合は、まずはハローワークでメールアドレスの登録が必要となりますので、ハローワークまでご連絡ください。
- Q. マイページを開設したかどうかわからない。
- Q. 登録状況を確認しますのでハローワークまでご連絡ください。ログインパスワードを 忘れた場合はログイン画面でパスワードの再発行が可能です。
- Q. FAXや郵送で求人申込をしたい。
- A. FAXや郵送、窓口、電話での求人申込も受け付けますが、マイページからの申し込 みを優先して行うため公開時期が遅くなります。

求人者マイページにかかるお問い合わせ先

〇専用ヘルプデスク

 $\mathbf{2}$ 0570-077450

受付日時:月曜~金曜 9:30~18:00(年末年始(12/29~1/3)、祝日除く) ※ナビダイヤルのため、通話料がかかります

〇ハローワーク雲南 求人係

 $\mathbf{2}$  0 8 5 4 - 4 2 - 0 7 5 1

受付日時:月曜~金曜8:30~17:15(年末年始(12/29~1/3)、祝日除く

〇求人者マイページ利用者マニュアル

https://www.hellowork.mhlw.go.jp/doc/kyuujin\_mp\_manual\_202210.pdf